## SPAREKASSEN SJURSLAND

## Helbredserklæring - Personforsikring

VEJLEDNING

OBS. Det er ikke muligt at benytte browseren Microsoft Egde, vi anbefaler Explorer, Firefox, Chrome eller safari. Vi fraråder, at du tilgår netbank via et bogmærke på din computer, når du skal afgive en helbredserklæring.

| 1 | Gå i netbank og vælg "Links".<br>Vælg den helbredserklæring der<br>passer til den type forsikring du<br>ønsker at tegne.                                                                                                    | Sparekassen Djursland                                                                                                    |                                                    | Læg dit private budget og få<br>overblik                                          |                       |
|---|----------------------------------------------------------------------------------------------------|----------------------------------------------------------------------------------------------------|----------------------------------------------------|-----------------------------------------------------------------------------------|-----------------------|
|   | Vælg begge hvis du skal tegne                                                                                                    | ഹ Bolig                                                                                                    |                                                    | e-Boks                                                                            |                       |
|   | forsikringer af hver slags.                                                                                                    | ன் Investering                                                                                                    | >                                                  | Helbredserklæring - Tegning af<br>Livsforsikring, Kritisk sygdom og<br>Børnerente |                       |
|   |                                                                                                    | 🖉 Betalinger                                                                                                    | >                                                  | Helbredserklæring - Tegning af Tab<br>af erhvervsevne                             |                       |
|   |                                                                                                    | Dokumenter                                                                                                    | >                                                  | PensionsInfo                                                                      |                       |
| 2 | Åben filen der hentes.                                                                                                    | Når du har <b>besvaret alle spø</b><br>forsikringsselskabet, ved at try<br>Til sidst <b>underskriver</b> du helb<br>Download helbredserklærin                                                                                                    | rgsmål og<br>kke på "In<br>redserklær<br>gen som p | gennemgået din besvarelse, <b>indsend</b><br>dsend".<br>ingen digitalt.<br>df-fil | er du erklæringen til |
| 3 | Helbredserklæringen udfyldes –<br>forhør dig evt. ved din læge hvis<br>du er I tvivl eller slå din journal op<br>på <u>www.sundhed.dk</u><br>Når erklæringen er udfyldt, skal<br>du klikke på "indsend" nederst i<br>erklæringen. Du underskriver<br>erklæringen med MitID<br>Du kan også gemme og fortsætte<br>udfyldningen af erklæringen<br>senere. | Indsendelse og digital signering   Du skal signere helbredserklæringen digitalt i forbindelse med indsendelsen.   Når du signerer helbredserklæringen digitalt, svarer det til, at du underskriver din besvarelse. Du giver også AP Pension samtykke til at indhente og videregive oplysninger, hvis AP Pension finder dette nødvendigt. Under signeringen bliver du bedt om at godkende din besvarelse. Besvarelsen er identificeret med et unikt Blanket ID, der er påført nederst til venstre på alle sider af blanketten.   Blanket ID består af et blanketnummer og en checksum. Blanketnummeret er et unikt tal, der tildeles blanketten. Check-summen er en kode, sører besgnet på grundlag af besvarelsen. Hvis du tykker på en af knapperne, beregnes denne kode igen. Selv den mindste ændring af besvarelsen vil give en ændret kode.   Blanketten kan kun signeres én gang. Hvis du ikke gennemfører signeringen, kan du indsende helbredserklæringen igen og signere den.   Gem Udskriv |                                                    |                                                                                   |                       |
| 4 | Hvis du har beskrevet forhold<br>som nærpension ønsker flere<br>oplysninger om, modtager du<br>efterfølgende en besked hvor du<br>bliver bedt om at udspecificere<br>forholdet.                                                                                                    | راس<br>ر                                                                                                    |                                                    |                                                                                   |                       |